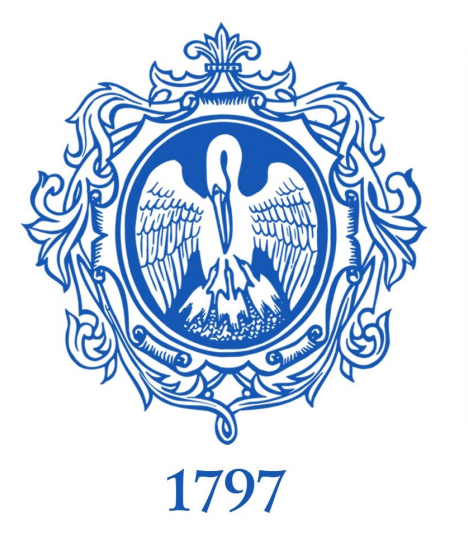

# Анализ инструментов интеграции ЭБС в LMS

заместитель директора фундаментальной библиотеки РГПУ им. А.И. Герцена Морозова Светлана Александровна

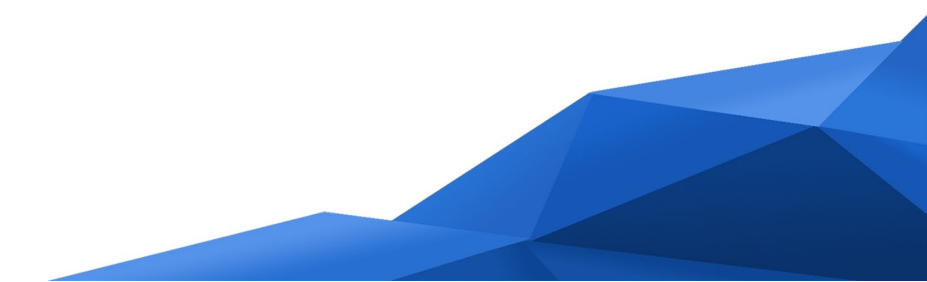

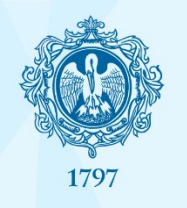

# Преимущества:

- Мгновенный бесшовный переход к чтению издания (из любой точки доступа со всеми возможностями доступа к подписке университета)
- Переход к конкретному рекомендуемому разделу
- Однообразие в оформлении учебно-методического обеспечения ЭУК

# Возможные проблемы:

- Если несколько ЭБС в подписке необходимо настроить для всех ЭБС
- Сложности в освоении инструментов преподавателями

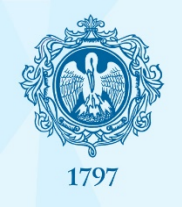

# Интеграция ЭБС в LMS Moodle

# Почему мы говорим об этом?

# Фундаментальная библиотека РГПУ им. А.И. Герцена – 8 платформ ЭБС в подписке

# Реализована интеграция в LMS Moodle – из 8 ЭБС – 8 ЭБС

Есть ли единообразие или совпадения хотя бы у двух ЭБС? Нет

Каков объем инструкции для преподавателей? 27 страниц

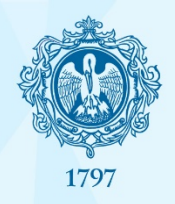

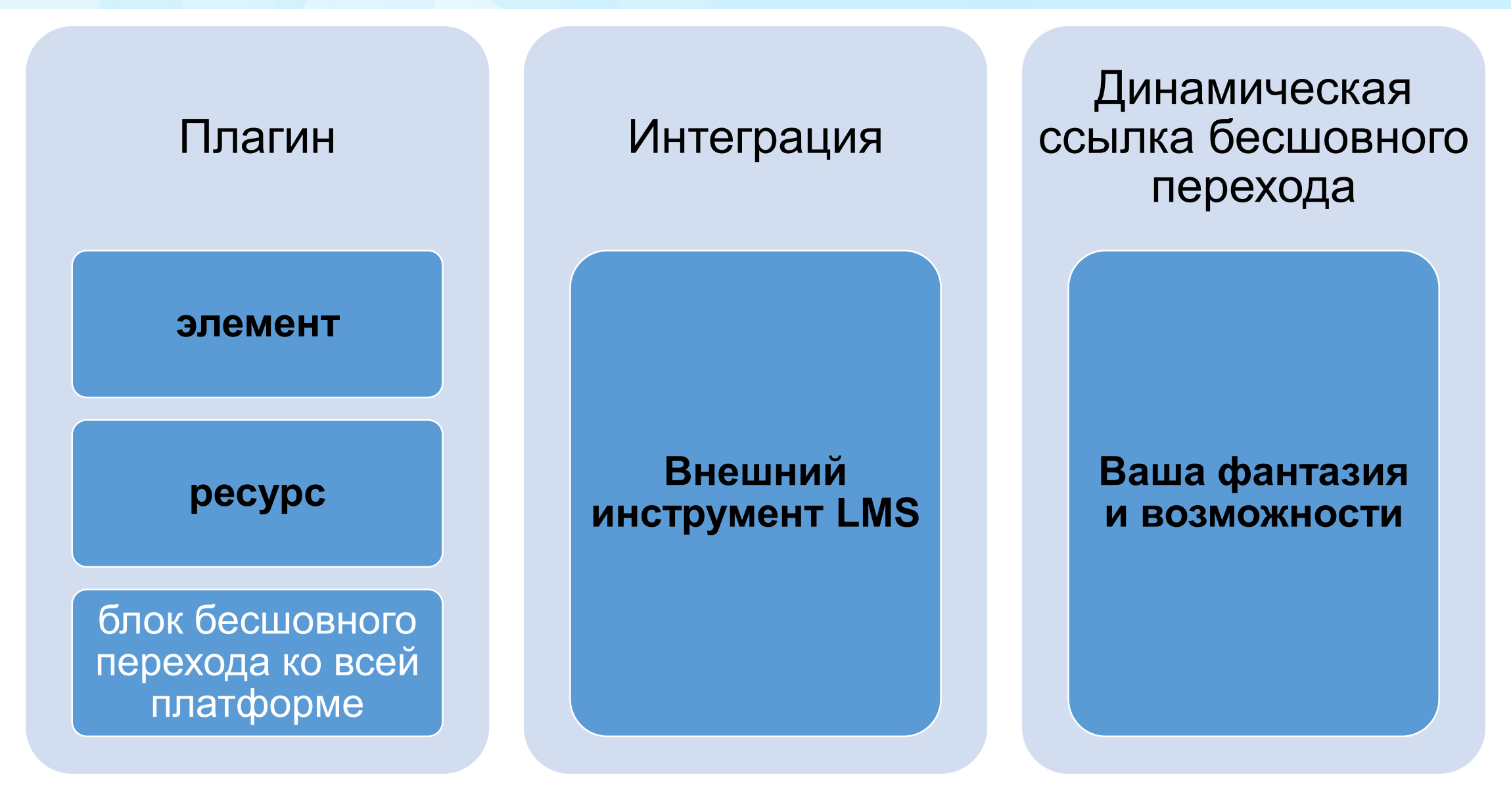

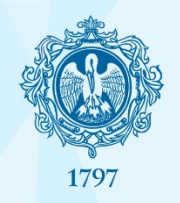

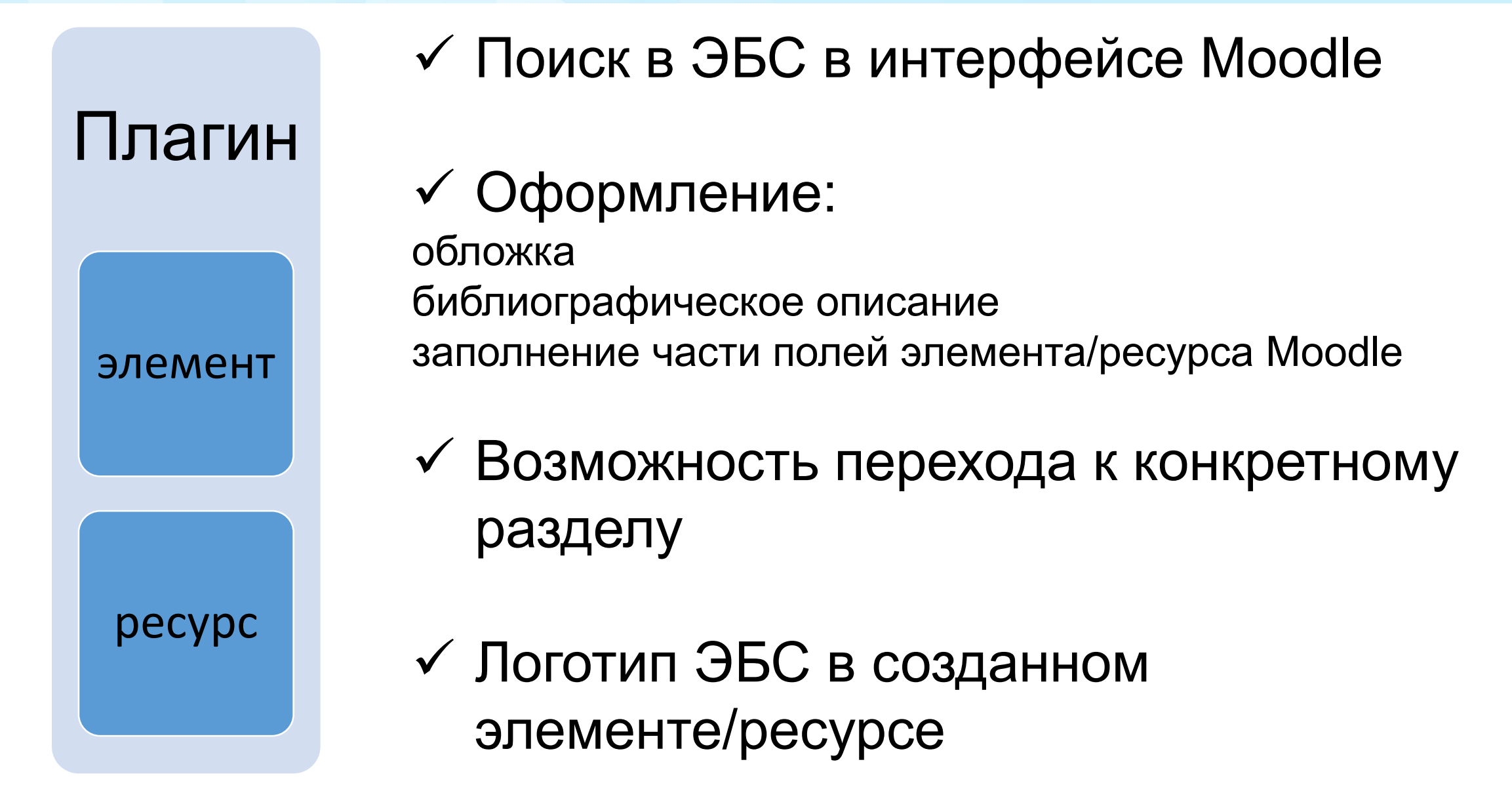

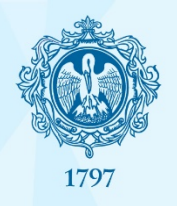

H-P

☆ ①

HotPot

☆ ①

Анкета

☆ ①

База данных

☆ ①

Вики

☆ ①

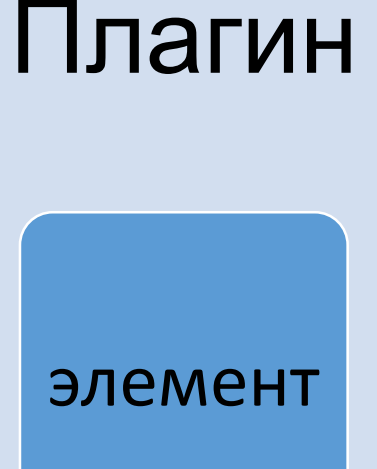

pecypc

#### Aa Ζ нтеграция с Книга из ЭБС Гиперссылка Глоссарий Задание ЭБС Лань Книга Znanium ☆ ① ☆ ① ☆ ① ☆ ① \* (j) h 2 **1** га из ЭБС Книги ЭБС Обратная Пакет IMS IPR BOOKS Лекция связь Опрос содержимого ibooks.ru 53 (j) \$ O ☆ ① ☆ ① P Ø 2 $\checkmark$ Пакет SCORM Папка Пояснение Семинар Страница Тест (j) ☆ ① ☆ ① ☆ ① \$ (j) ☆ ① 6 Файл Чат Форум ☆ ① ☆ ① ☆ ① Поиск публикации Разработка LMS «Назад 1 2 3 4 5 6 Вперед» Цибульский, Г.М. Разработка адаптивных электронных обучающих курсов в среде LMS Moodle : монография / Г.М. Цибульский, Ю.В. Выбрать Вайнштейн, Р.В. Есин. - Красноярск : Сиб. федер.ун-т, 2018.- 168 с. - ISBN 978-5-7638-3935 7. - Текст : электронный. - URL: PROPRIOTICS ADATTABLES SPECTROMENT DELTACOURT https://znanium.com/catalog/product/1031841 Разработка технологий рыбных полуфабрикатов и готовой кулинарной продукции из них для школьного питания : монография / Л. Г. Ермош, Т. Н. Сафронова, О. Выбрать М. Евтухова, Т. Л. Камоза. - Красноярск : Сиб. федер. ун-т, 2013. - 186 с. - ISBN 978-5-7638-2804--7. - Текст : электронный. - URL:

Внешний

инструмент

☆ ①

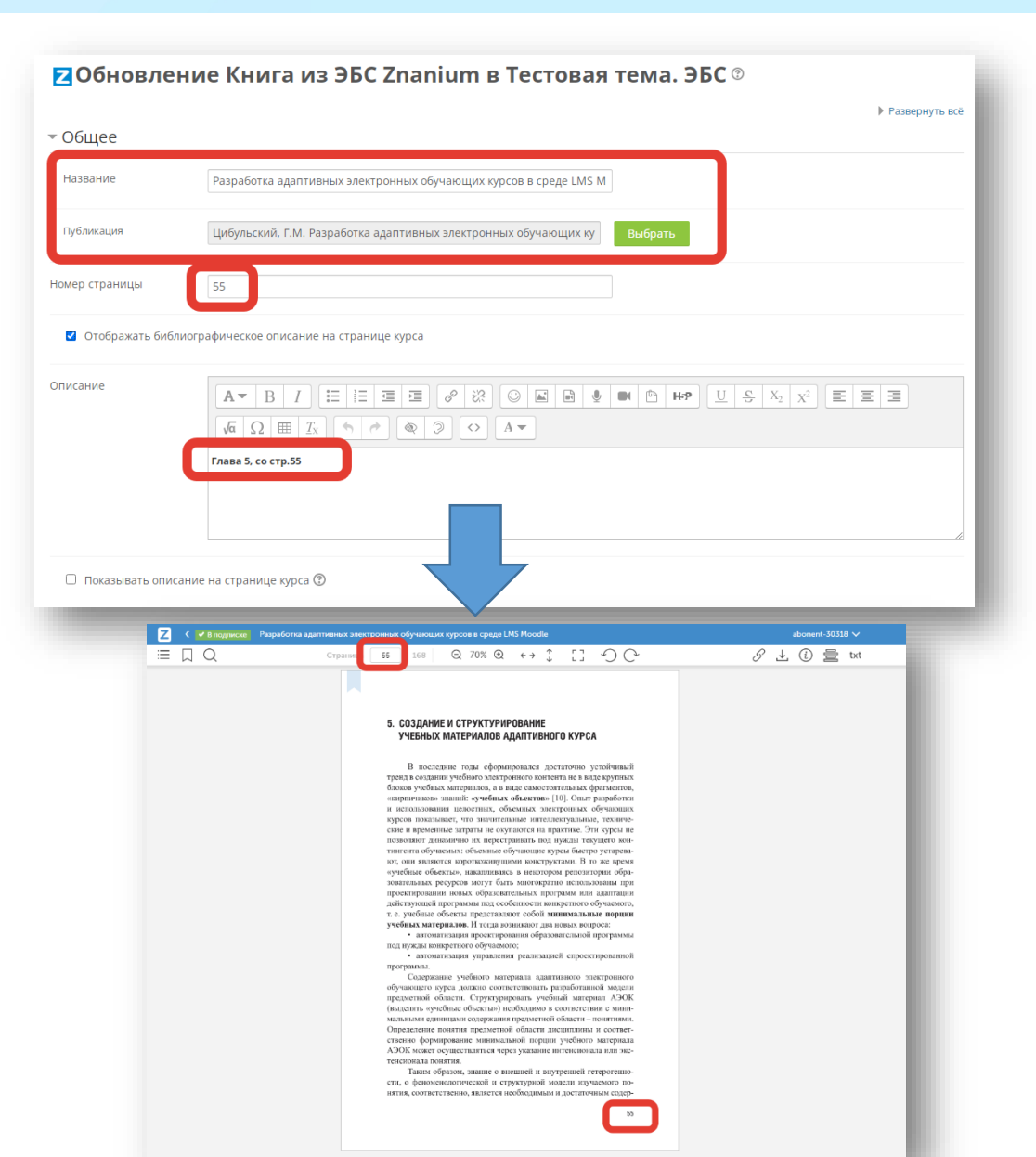

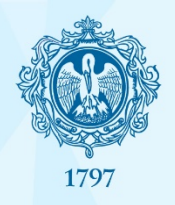

блок бесшовного перехода ко всей платформе

Плагин

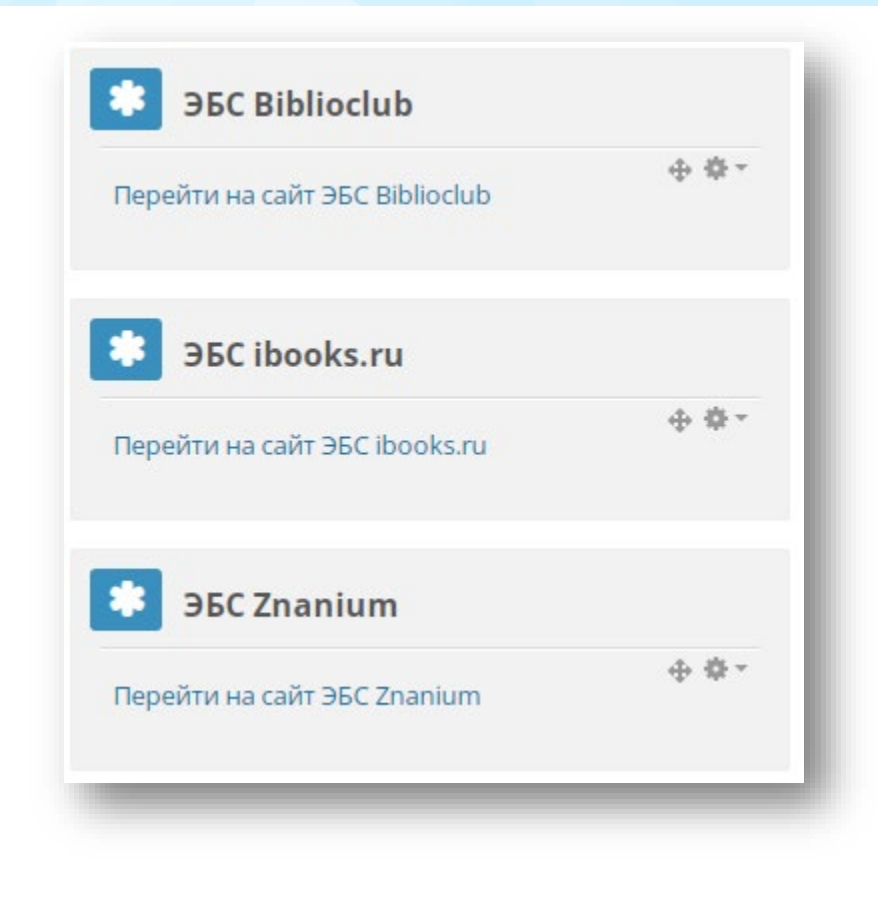

Мгновенный бесшовный переход к поиску и чтению на платформе ЭБС (из любой точки доступа со всеми возможностями доступа к подписке университета)

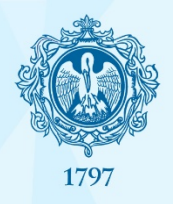

# Интеграция

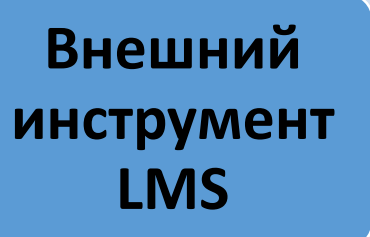

- Необходимо знать URL издания •
- Оформление как для любого внешнего инструмента •
- Ничего из инструментов плагина элемента/ресурса

#### Книга Юрайт

Осипов, Г. В. Наукометрия. Индикаторы науки и технологии : учебное пособие для вузов / Г. В. Осипов, С. В. Климовицкий ; ответственный редактор В. А. Садовничий. — 2-е изд., перераб. и доп. — Москва Издательство Юрайт, 2022. — 202 с. — (Высшее образование). — ISBN 978-5-534-10788-3. — Текст : электронный // Образовательная платформа Юрайт [сайт]. — URL: https://urait.ru/bcode/493533 (дата обращения: 25.01.2022).

#### Книга Юрайт

 $\equiv$ 

Осипов, Г. В. Наукометрия. Индикаторы науки и технологии : учебное пособие для вузов / Г. В. Осипов, С. В. Климовицкий ; ответственный редактор В. А. Садовничий. — 2-е изд., перераб. и доп. — Москва : Издательство Юрайт, 2022. — 202 с. — (Высшее образование). — ISBN 978-5-534-10788-3. — Текст : электронный // Образовательная платформа Юрайт [сайт]. — URL: https://urait.ru/bcode/493533 (дата обращения: 25.01.2022).

НАУКОМЕТРИЯ. ИНДИКАТОРЫ НАУКИ И ТЕХНОЛОГИИ 2-е изд., пер. и доп. Учебное пособие для вузов (Осипов Г. В.,

99 Q

В связи с этим начиная с 2001 года предпринимаются усилия по переработке руководства.

#### 2.3. Измерение результатов

Как уже указывалось выше, научная политика во второй половине ХХ века прошла два этапа. На первом (1950—1970-е годы) речь шла об общем финансировании научной деятельности с целью создания научного потенциала, т.е. построения исследовательской инфраструктуры и развития научных сообществ. Во второй период, начавшийся в 1970-е годы, главной задачей стало распределение дефицитных ресурсов между научными направлениями в соответствии с поставленными социально-экономическими целями. Это также поставило в повестку дня проблему измерения результативности деятельности ученых и инженеров.

Соответственно, на первом этапе основной акцент делался на показателях затрат. Это в полной мере отразилось в первом издании «Руоволства Фраскати», ориентировавшем исключительно на измерен Напишите нам, мы онлайн орячая лини

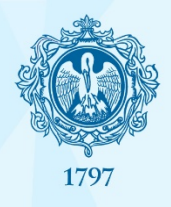

| Динамическая |
|--------------|
| ссылка       |
| бесшовного   |
| перехода     |

Ваша фантазия

И

возможности

• Не для Moodle, но если 2 ЭБС из 8 предлагают только это, то необходимо както применить

• Отдать преподавателям – невозможно размер ссылки: 230-250 символов

#### ссылка включает:

```
type
domain
user_id
login
time – метка времени (UNIX-время)
sign - подпись = MD5(user_id + secret_key + time),
secret_key
first_name, last_name, parent_name
id книги
```

• Ссылка вида (попробуйте показать преподавателю):

URL\_ЭБС/index.php?book&id=IDкниги&action=auth\_for\_org&domain=university.ru&user\_id=777&type=6&login=Iva n2018&time=1554991200&sign=8b7c182a37a683f4pppbc6e3ad3a1a50&first\_name=Иван&last\_name=Иванов&parent\_ name=Иванович&utf=1

- Надо искать собственное решение. Потому что если ЭБС 8, то в LMS должны быть интегрированы все 8.
- После решения применяется как внешний инструмент.

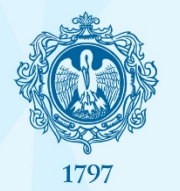

## Интеграция ЭБС в LMS Moodle: обзор

| ЭБС /<br>Инструменты                 | Плагин<br>(элемент/<br>ресурс) | Плагин<br>(внешний<br>инструмент) | Плагин<br>(блок) | Динамическая<br>ссылка<br>бесшовного<br>перехода |
|--------------------------------------|--------------------------------|-----------------------------------|------------------|--------------------------------------------------|
| Znanium                              |                                |                                   | $\checkmark$     |                                                  |
| ibooks                               |                                |                                   | $\checkmark$     |                                                  |
| Лань                                 | $\checkmark$                   |                                   |                  |                                                  |
| Университетская<br>библиотека онлайн |                                |                                   | $\checkmark$     | $\checkmark$                                     |
| IPRbooks                             | $\checkmark$                   |                                   | $\checkmark$     | ✓                                                |
| Юрайт                                |                                | $\checkmark$                      |                  |                                                  |
| BOOK.ru                              |                                |                                   |                  | $\checkmark$                                     |
| Руконт                               |                                | $\checkmark$                      |                  |                                                  |

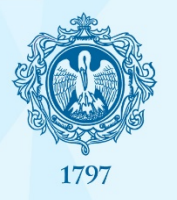

## Интеграция ЭБС в LMS Moodle: результат

Список рекомендуемой литературы и других информационных ресурсов по программе

В блоках ЭУК - бесшовный переход к платформам ЭБС в целом

#### 🖌 <u>Тема 1.</u>

- Основная литература
- Z ЭБС Znanium. Информационно-коммуникационные технологии в образовании : учебник
- 🦧 ЭБС Юрайт. Методика дистанционного обучения : учебное пособие для вузов

**С** Организация учебного процесса с использованием дистанционных образовательных технологий : учебное пособие

- 🚺 ЭБС ibooks. Подготовка педагогических кадров в условиях информатизации образования : учебное пособие
- 🚜 ЭБС Юрайт. Теория и практика дистанционного обучения : учебное пособие для вузов
- Дополнительная литература
- 🦧 ЭБС BOOK.RU. Современное дистанционное обучение : монография

ЭБС BOOK.RU. Тренды дистанционного обучения в российских вузах в условиях цифровой экономики : монография

- Печатные и электронные образовательные ресурсы для самостоятельной работы
- 🚺 Образовательная инженерия. Понятия. Подходы. Приложения

💿 Педагогическая наука и практика в условиях цифровизации образования: новые вызовы и решения : сборник докладов

**Z** Электронно-образовательные ресурсы в развитии информационного общества (обобщение и практика) : монография

🚺 Электронное обучение и дистанционные образовательные технологии в педагогическом образовании

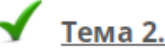

#### • Основная литература

Проектирование и реализация учебных курсов в системе дистанционного обучения Moodle. Базовый курс

ЭБС Лань. Работа в системе управления обучением moodle : учебное пособие

ЭБС IPRbooks. Работа в системе управления обучением MOODLE: учебное пособие

- Разработка адаптивных электронных обучающих курсов в среде LMS Moodle
- Дополнительная литература

📲 ЭБС Biblioclub. Базовый инструментарий Moodle для развития системы поддержки обучения : практическое пособие

Педагогические технологии дистанционного обучения : учебное пособие

- Проектирование и реализация учебных курсов в системе дистанционного обучения Moodle. Базовый курс
- Другие информационные ресурсы
  - Шаблон курса в системе Moodle

Рекомендуемый шаблон электронного учебного курса (ЭУК).

- Печатные и электронные образовательные ресурсы для самостоятельной работы
  - Методология и технологии электронного обучения : монография

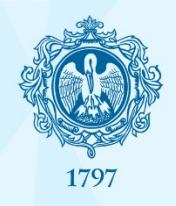

Интеграция ЭБС в LMS Moodle: к началу

# Сбереги отчизне лес ЭБС встрой в LMS

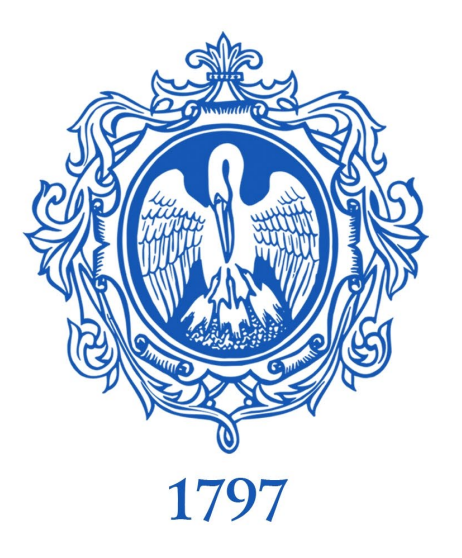

# Спасибо!

Фундаментальная библиотека

Российского государственного педагогического университета им. А.И. Герцена:

URL: <u>http://lib.herzen.spb.ru</u> E-mail: <u>samorozova@herzen.spb.ru</u>

Здесь были ещё две наших страницы в социальных сетях

Telegram: <u>https://t.me/libherzen</u> В Контакте: <u>https://vk.com/libherzen</u> YouTube: <u>https://www.youtube.com/c/libherzen</u>